# Guida ShakeDown con cronometro ReiPro e SendTime

## Partenza

Partenza - Impostazioni ReiPro Si consiglia l'uso del programma PC OnLine / Partenze.

Collegare la cellula alla Linea Start del cronometro

Per generare gli Start ogni 30" si deve abilitare il semaforo interno al cronometro.

Menù / Impostazioni ( 🌣 ) nella seconda schermata Semaforo, o dal Cronometraggio con F4 "Impostazioni Sema"

| 06/10/ | 2021 20:01:23             |   |          |    | 📡 🛱 🎹 100% |
|--------|---------------------------|---|----------|----|------------|
| ¢      | ShakeDown<br>Impostazioni |   |          | (, | D 🗘        |
|        | Se Semaforo               |   |          |    |            |
|        | Bv Basi Velocità          |   |          |    |            |
|        | Mo Modem                  |   |          |    |            |
|        | Bl Bluetooth              |   |          |    |            |
| ••     |                           | e | Indietro |    |            |

## Impostare:

- Sequenza: SALITA 2
- Creazione automatica Start: Sì
- Modalità sequenza Automatica
- Ora e Data correnti
- Tempo di ripetizione: 30"
- Sequenza attiva: Sì

| 14/08/2022 2        | 3/2022 20:30:02 <b>¥</b> ¶           |                                 |  |  |  |  |  |  |
|---------------------|--------------------------------------|---------------------------------|--|--|--|--|--|--|
| ShakeDo<br>Sema     | own Impostazioni Sema<br><b>foro</b> |                                 |  |  |  |  |  |  |
| Sequenza attiva:    | Modalità sequenza:                   | Sequenza:                       |  |  |  |  |  |  |
| sì 🔘                | Automatica                           | Rally 1                         |  |  |  |  |  |  |
| Avvisa falsa parter | nza: Creazione automatica S          | Start: Ora di Partenza:         |  |  |  |  |  |  |
| O No                | sì 🔵                                 | 08:00:00.0000                   |  |  |  |  |  |  |
| Data di Partenza:   | Tempo di ripetizione:                | Riparti con il prossimo minuto: |  |  |  |  |  |  |
| 14/08/2022          | 00:00:30.0000                        | Sì 🔘                            |  |  |  |  |  |  |
| •• Ca               | mbia sequenza 🧭 🕞                    | Indietro Avanti 🌖               |  |  |  |  |  |  |

### Uscire con ←

# Tasto Microgate per tornare al Cronometraggio

|            | Prossima partenza: 20:31:30 |     |       |              |       |            |     |              |  |
|------------|-----------------------------|-----|-------|--------------|-------|------------|-----|--------------|--|
|            |                             | #   | Pett. | Tempo        | Auto  | Dist.      | Man |              |  |
| 30"        |                             |     |       |              |       |            |     | 120"         |  |
|            |                             |     | ,     |              |       |            |     |              |  |
|            |                             | 1   |       | 20:30:00.000 | ) 🗸   |            | 1   |              |  |
| 60"        |                             | 2   |       | 20:30:30.000 | ) 🗸   |            | 1   | Lista di     |  |
|            | - 8                         | 3   |       | 20:31:00.000 | ) 🗸   |            | 1   | Part.        |  |
|            | 0.                          |     |       |              |       |            |     |              |  |
| 20:31:22   |                             |     |       |              |       |            |     |              |  |
| Sema:Attiv | vo Ora:08:00                | :00 | Rip:0 | 0:00:30 Im   | posta | zioni Sema | Im  | postazioni 🕰 |  |

Si nota che il semaforo è attivo dalla presenza del pallino Rosso/Giallo/Verde.

Ora ogni 30" il cronometro genererà un evento sulla linea Start ed è sufficiente abbinare un numero subito prima dello Start, semplicemente digitando il numero e premendo enter.

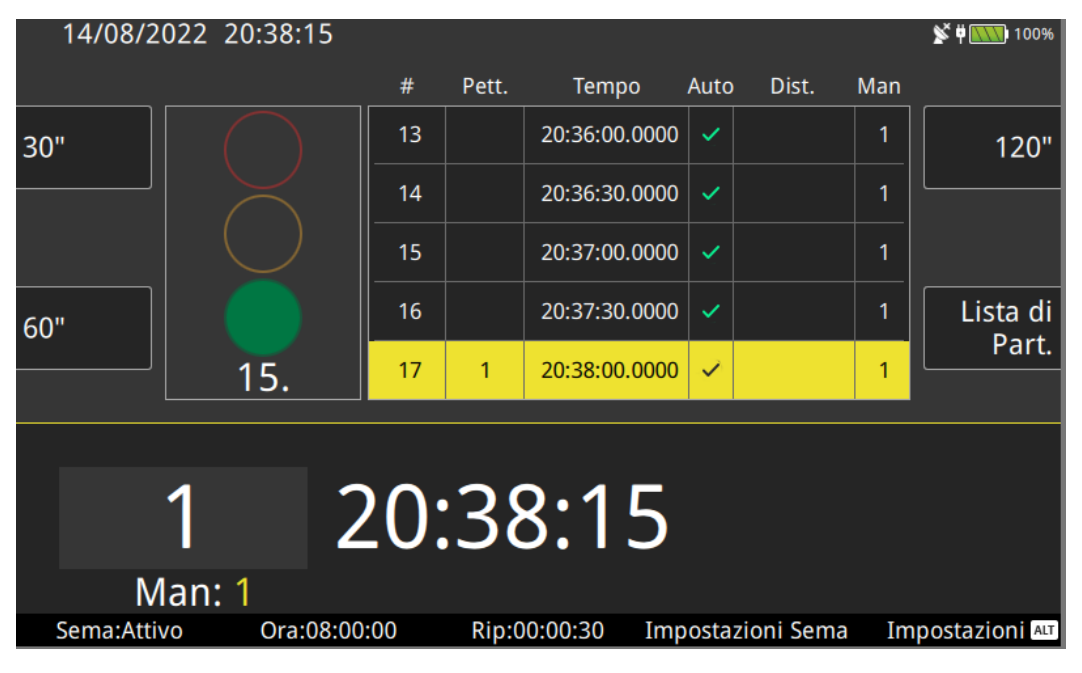

La colonna Manche Riporterà il numero del passaggio.

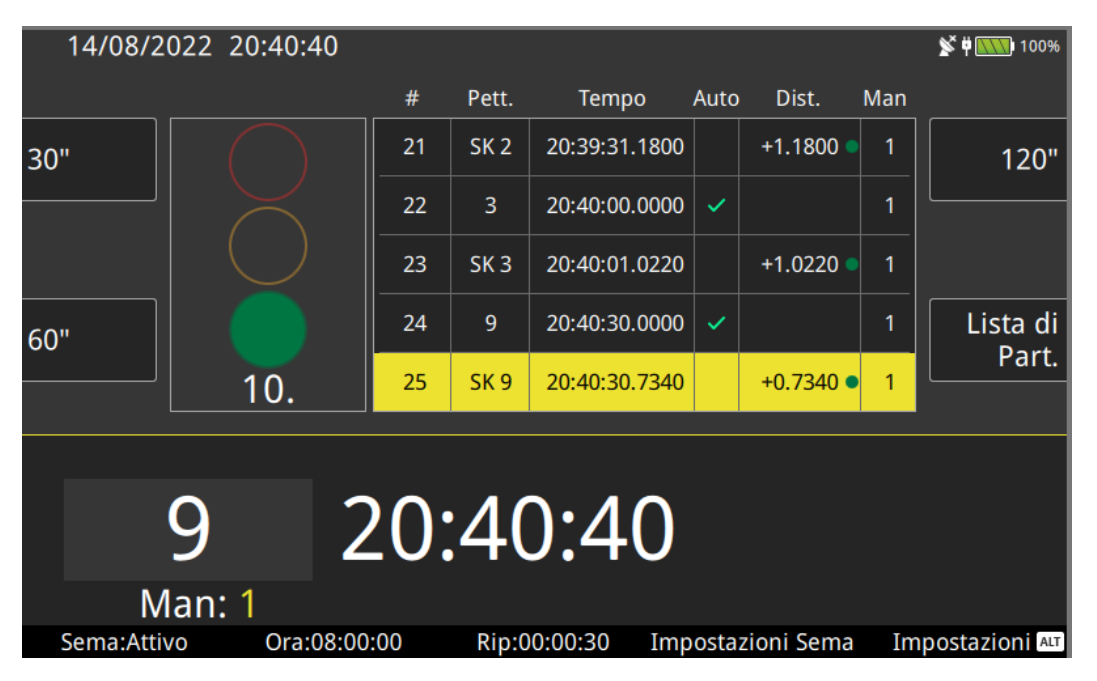

Infatti sulla banda sarà stampata anche l'indicazione della Manche

È possibile modificare sui il pettorale che la Manche usando il touch nella corrispondente cella della tabella.

#30 M2 START Auto AS 9 20:43:00.0000 #31 M2 START Key SK 9 20:43:01.4690

È consigliato dal menù Stampe/Impostazioni Stampante attivare la stampa ridotta.

U3 M2 ST 20:50:30.0000 S3 M2 ST 20:50:30.7800

Da Cronometraggio Impostazioni (F5) Modalità pettorali deve essere Cancella pettorale in modo che in caso di distrazione non venga abbinato un numero errato.

| 14/08/2022 20:46:56                   |                                | 📡 🛱 🛄 100%                   |
|---------------------------------------|--------------------------------|------------------------------|
| ShakeDown Impostaz<br>Impostazioni ge | <sup>ioni</sup><br>enerali     |                              |
| i Imposta il pettora                  | le dopo un evento              |                              |
| Tempo di conferma [s]:                | Numero di eventi da reinviare: | Verifica eventi:             |
| 3                                     | 20                             | O No                         |
|                                       |                                |                              |
| Invia solo eventi con pettorale:      | Modalità pettorali             | Nuovo evento dopo modifiche: |
| O No                                  | Cancella pettorale             | O No                         |
|                                       |                                |                              |
| ••                                    |                                | o Avanti                     |
|                                       |                                |                              |

#### Partenza - Impostazioni SendTime

Per impostare SendTime aprire il menù di destra fare click Setup

Impostare Tipo Manifestazione: SHAKRDOWN

Id PS 999

E Anno, Equipe Manifestazione e Password come comunicate.

| SAVE Setup                            |            |  |  |  |  |  |  |
|---------------------------------------|------------|--|--|--|--|--|--|
| Parametri FICR<br>Tipo Manifestazione |            |  |  |  |  |  |  |
| SHAKEDOWN                             | *          |  |  |  |  |  |  |
| Anno                                  |            |  |  |  |  |  |  |
| 2021                                  | •          |  |  |  |  |  |  |
| Equipe                                |            |  |  |  |  |  |  |
| 900                                   | <b>~</b>   |  |  |  |  |  |  |
| Manifestazione                        |            |  |  |  |  |  |  |
| 903                                   |            |  |  |  |  |  |  |
| Password                              |            |  |  |  |  |  |  |
| 900900                                |            |  |  |  |  |  |  |
|                                       |            |  |  |  |  |  |  |
| Id PS 999                             | Ŧ          |  |  |  |  |  |  |
| Tipo Co                               | onnessione |  |  |  |  |  |  |

Setup **Tipo Connessione RS232** -Parametri Cronometro Reipro/Rei2 **•** 9600 • Linea di Rilevamento **STA** PARTENZA LAP Non Collegata AUX Non Collegata **STO** Non Collegata T Non Collegata \* **Download PA/AR** - D **Sec** 15 Invio Log & Sms

Nella parte inferiore vanno inseriti i dati di collegamento al cronometro.

Tipo connessione: RS232 (anche cavo USB)

Paramenti Cronometro: Reipro/Rei2 9600

Linee STA PARTENZA, le altre Non Collegata.

NON attivare il Download PA/AR

Uscire dal Setup con SAVE

Attivare il collegamento al cronometro con il tasto di Dx e l'invio dei dati con il tasto di SX

Email 1

## Arrivo

### Arrivo -- Impostazioni ReiPro

In arrivo la cellula va collegata sulla Linea Stop.

Il programma da utilizzare è Partenze singole / Sci Alpino

Da Cronometraggio con Alt+F1 impostare Manche 0 (in questa modalità il cronometro assegnerà in automatico il numero di manche ad ogni passaggio del concorrente).

| 06/10/2021 | 20:23:20            |                    |                  | 📡 🛱 ໜ 100%       |
|------------|---------------------|--------------------|------------------|------------------|
| START      | Manche: 1<br>Cat:   | 1                  | Mem: 0<br>Lista: |                  |
| LAP        | LAP                 | 1 0                | Mem: 0           | Fast<br>EDIT     |
| STOP       | Manche: 1<br>Class: | 0                  | Mem: 0<br>R:     | Skip<br>STOP     |
| Edit       | Skip: Manuale       | Inserire Categoria | Semaforo: Spento | Impostazioni ALT |

Si consiglia di disattivare la ricerca automatica dei numeri in arrivo: da Impostazioni (F5) impostare sulle impostazioni Arrivo (4° Schermata), Ricerca automatica: NO.

| 06/10/2021 20:26:14               |                                               |                       | 📡 🛱 🎹 100% |
|-----------------------------------|-----------------------------------------------|-----------------------|------------|
| Partenze Singole a<br>Impostazion | <sup>#9</sup> Impostazioni<br>i <b>Arrivo</b> |                       |            |
| Ricerca automatica:               | Auto conferma:                                | Classifica abilitata: |            |
| No                                | No                                            | Sì 🔘                  |            |
| Tempo di conferma                 |                                               |                       |            |
| 5                                 |                                               |                       |            |
| ••••                              | €<br>€                                        | Indietro Avanti       | ⊖          |

Impostare la precisione a decimo: Menù / Impostazioni (🌣)/ Precisione misura

| 06/10/2                                                                                                    | 2021 20:31:35                       |         |              |               | 📡 🛱 🎹 100% |
|----------------------------------------------------------------------------------------------------|-------------------------------------|---------|--------------|---------------|------------|
| ${ { \bisol} { \bisol} { $ | Partenze Singole #9<br>Impostazioni |         |              | Ċ;            | D 🗘        |
|                                                                                                    | Ir Impostazioni ReiPro              |         | Ie Importaz  | ione / Esport | azione     |
|                                                                                                    | Pm Precisione misura                |         | Li Linee     |               |            |
|                                                                                                    | Cc Comunicazione con Co             | omputer | Ii Indirizzo | IP            |            |
|                                                                                                    | Ta Tabellone                        |         | Rn Rei Net   |               |            |
|                                                                                                    |                                     |         |              | Avanti        | €          |

Ritornare al Cronometraggio con il tasto Microgate

Il Cronometro riceverà le partenze da SendTime che le scarica dal Server Rally.

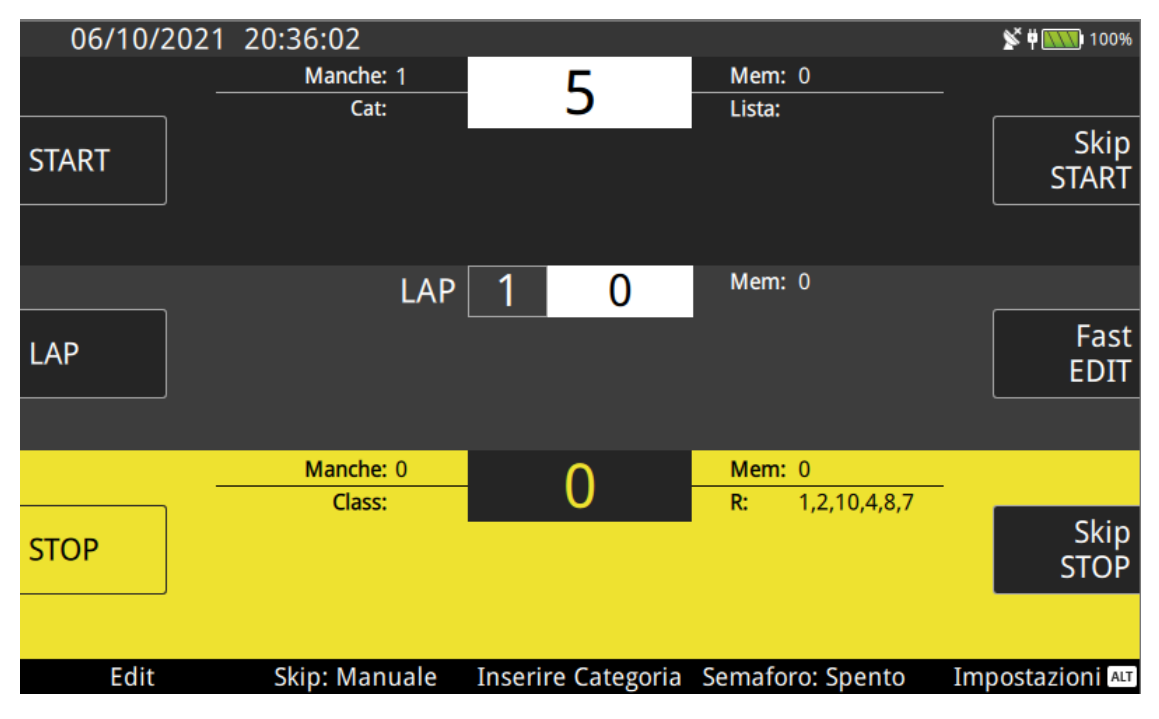

I numeri attesi sono visibili dopo R:

Si dovrà imputare il numero in arrivo e confermarlo con enter.

| 06/10/2021     | 20:37:22  |             |                        | 📡 🛱 🎹 100% |
|----------------|-----------|-------------|------------------------|------------|
| _              | Manche: 1 | 5           | Mem: 0                 |            |
| START          | Cat:      | J           | Lista:                 | Skip       |
|                |           |             |                        |            |
|                |           |             |                        |            |
|                | LAP       | 1 0         | Mem: 0                 |            |
|                |           |             |                        | Fast       |
|                |           |             |                        | EDIT       |
|                |           |             |                        |            |
| _              | Manche: 0 | 1           | Mem: 0                 |            |
|                | Class:    | •           | <b>R:</b> 1,2,10,4,8,7 | Skin       |
| STOP           | 20.37     | ·07 (       | 0.06                   | STOP       |
|                | 20.57     | .07.0       |                        |            |
| Annulla evento | Skip      | Riassegnare | Edit tempo             | Manche ALT |

# Arrivo – Impostazioni SendTime

| SAVE Setup                                                                 | Impostare Tipo Manifestazione: SHAKRDOWN                                  |
|----------------------------------------------------------------------------|---------------------------------------------------------------------------|
| Parametri FICR<br>Tipo Manifestazione<br>SHAKEDOWN -                       | Id PS 999<br>E Anno, Equipe Manifestazione e Password come<br>comunicate. |
| Anno<br>2021 •<br>Equipe<br>900 •<br>Manifestazione                        |                                                                           |
| 903<br>Password<br>900900                                                  | SAVE Setup                                                                |
| Id PS 999 -                                                                | Tipo Connessione                                                          |
| Tipo Connessione                                                           | Parametri Cronometro                                                      |
| Nella parte inferiore vanno inseriti i dati di collegamento al cronometro. | Reipro/Rei2 - 9600 -                                                      |
| Tipo connessione: RS232 (anche cavo USB)                                   | Linea di Rilevamento                                                      |
| Paramenti Cronometro: Reipro/Rei2 9600                                     | STA Non Collegata                                                         |
| Linee STO ARRIVO, le altre Non Collegata.                                  | LAP Non Collegata                                                         |
| Attivare il Download PA/AR                                                 | LAF Non Conegata                                                          |
| Uscire dal Setup con SAVE                                                  | AUX Non Collegata  STO ARRIVO T Non Collegata  Download PA/AR             |

Per impostare SendTime aprire il menù di destra fare click Setup

| II 🙃 🖧 🕷 🛪 🧑 |                         |     | ◊∦፤[]៖ [58]   | 20:22 |            |
|--------------|-------------------------|-----|---------------|-------|------------|
| ≡            | SendTime<br>v 2.00.8 v5 |     |               |       | <b>)</b> : |
|              |                         | M   | : 903 IdPS 99 | 9     |            |
| 1            | а<br>•                  |     | 5             |       | Ŧ          |
| PS           | TP                      | BIB | TIME          | Note  | Sent       |
| 1            | Ρ                       | 6   | 20:00:00.000  | <     |            |
| 1            | А                       | 5   | 20:13:40.598  |       |            |
| 2            | А                       | 4   | 20:13:32.042  |       |            |
| 2            | А                       | 3   | 20:13:14.980  |       |            |
| 2            | А                       | 2   | 20:12:55.759  |       |            |
| 2            | А                       | 1   | 20:12:43.967  |       |            |
| 1            | А                       | 4   | 20:12:14.328  |       |            |
| 2            | Ρ                       | 2   | 20:09:00.000  | <     |            |
| 2            | Ρ                       | 1   | 20:08:30.000  | <     |            |
| 1            | Ρ                       | 4   | 20:08:00.000  | <     |            |
| 1            | Ρ                       | 3   | 19:57:19.200  | <     |            |
| 1            | Ρ                       | 2   | 19:56:57.000  | <     |            |
| 1            | Ρ                       | 1   | 19:56:44.600  | <     |            |

Attivare il collegamento al cronometro con il tasto di Dx e l'invio dei dati con il tasto di SX

# Situazione di emergenze – Invio netti dalla C.STOP

In caso di problemi si possono inviare i tempi netti dalla postazione di C.Stop

Nel Setup impostare i dati di gara:

| save Setup                                                                                           | Come cro            | onometi  | ro im | postare  | MASTER           |            |            |
|----------------------------------------------------------------------------------------------------|---------------------|----------|-------|----------|------------------|------------|------------|
| Parametri FICR                                                                                       | Uscire da           | Ilo Setu | р соі | n SAVE   |                  |            |            |
| Tipo Manifestazione                                                                                  | Fare click          | sul rett | ango  | olo nero | in alto, si apro | e la mascł | nera       |
| SHAKEDOWN -                                                                                          | per l'invi          | o manua  | ale   |          |                  |            |            |
| Anno                                                                                                 |                     |          |       |          |                  |            |            |
| 2021                                                                                                 |                     |          |       |          |                  |            |            |
| Equipe                                                                                               |                     |          |       |          |                  |            |            |
| 900 -                                                                                                |                     |          |       |          |                  |            |            |
| Manifestazione                                                                                       |                     |          |       |          |                  |            |            |
| 903                                                                                                  |                     |          |       |          |                  |            |            |
| Password                                                                                             |                     |          |       |          |                  |            |            |
| 900900                                                                                               |                     |          |       |          |                  |            |            |
|                                                                                                    |                     |          | S     | endTir   | ne               | (A)        | <b>š</b> : |
|                                                                                                    |                     |          | v .   | ( M: 9   | 903 IdPS 99      | 99)        |            |
|                                                                                                    |                     |          |       |          | 010              |            | .1.        |
|                                                                                                    |                     | P        |       |          |                  |            | 4          |
|                                                                                                    |                     | PS       | ΤР    | BIB      | TIME             | Note       | Sent       |
| Tipo Connessione                                                                                     |                     | 999      | Т     | 2018     | 00:05:05.05      | 5          |            |
|                                                                                                    |                     | 999      | Т     | 1011     | 00:02:55.88      | 8          |            |
| Impostare in tipo NETTO                                                                              |                     | 1        | Р     | 12       | 22:27:02.70      | 0 <        |            |
| Digitare i tempi e come numero concorrente ir<br>un numero a 4 cifre in cui la prima cifra rappre    | nserire<br>senta il | NET      | го    |          | 👻 🗌 NF           | • 🗆        | NA         |
| passaggio e le altee 3 in numero di gara (es. 10<br>significa 1º passaggio del concorrente 5: 3122 s | )05<br>significa    | HH       | MN    | M SS     | S DCM            | +          |            |
| 3° passaggio del 122).                                                                               | Signinea            | 00       | 01    | 0        | 5 380            | 2018       | Invi       |
|                                                                                                    |                     | Clea     | r     |          | Time             | -          |            |
|                                                                                                    |                     |          |       |          |                  |            |            |

Riferito alla versione REIPRO 1.11.0 e versione SendTime 2.00.8 v5